| Classification                                                                                | NAPOPC_CE5    | FAQ         |               |              |                        | No.                          | 1-003-TC |  |  |  |
|-----------------------------------------------------------------------------------------------|---------------|-------------|---------------|--------------|------------------------|------------------------------|----------|--|--|--|
| Author                                                                                        | James         | Version     | 1.0.0         | Date         | 2010/7/12              | Page                         | 1/2      |  |  |  |
| 如何經由設定 NAPOPC 的 DCOM 讓 NAPOPC 從<br>WinPAC/ViewPAC 連接至 WinPAC/ViewPAC?                         |               |             |               |              |                        |                              |          |  |  |  |
| 應用於:                                                                                          |               |             | r             |              |                        |                              |          |  |  |  |
| 一<br>一<br>一<br>一<br>一<br>一<br>一<br>一<br>一<br>一<br>一<br>一<br>一                                 | C / ViewPAC   | 05 元<br>CE5 | 74            |              | NAPOPC                 | v2.20                        |          |  |  |  |
|                                                                                               |               |             |               |              |                        |                              |          |  |  |  |
|                                                                                               |               |             |               |              |                        |                              |          |  |  |  |
|                                                                                               |               |             |               |              |                        |                              |          |  |  |  |
| 首先設置 Server/Client 雙方的 DCOM,之後 Client 端再以 OPC Client 程式跟 Server 端的 NAPOPC_CE5 DA Server 拿取資料: |               |             |               |              |                        |                              |          |  |  |  |
| 步驟 1:                                                                                         |               |             |               |              | 之 注众収 MA               |                              | 「毛田つつく   |  |  |  |
| 元成 Sei<br><b>節</b>                                                                            | ver           | VIEWPA      | C By DCOM A   | 旧餚設入         | E,請參 <mark>照 NA</mark> | POPC_CE                      | 5        |  |  |  |
| 步驟 2:                                                                                         |               |             |               |              |                        |                              |          |  |  |  |
| 完成 Client 端 WinPAC/ViewPAC 的 DCOM 相關設定,請參照 NAPOPC_CE5 手冊 3.2.4                                |               |             |               |              |                        |                              |          |  |  |  |
| 即<br>步驟 3:                                                                                    |               |             |               |              |                        |                              |          |  |  |  |
| 在 Server 端 WinPAC/ViewPAC 的 NAPOPC 將專案編輯完畢                                                    |               |             |               |              |                        |                              |          |  |  |  |
| File Add Edit View Options Help                                                               |               |             |               |              |                        |                              |          |  |  |  |
| 1                                                                                             |               | 2           | 8 🖁 📲         |              |                        |                              |          |  |  |  |
|                                                                                               | New Open Save | Device G:   | roup Tag Mulh | Gener.<br>Na | Search Expand S<br>me  | hrink   Monitor<br>Type   Cł |          |  |  |  |
|                                                                                               | AIs<br>DIs    |             |               | 8            | DI Digi<br>DO Digit    | ital Input<br>al Output      |          |  |  |  |
|                                                                                               | DOs 7011P     |             |               |              |                        |                              |          |  |  |  |
|                                                                                               | AIs<br>DIs    |             |               |              |                        |                              |          |  |  |  |
|                                                                                               | DOs 🛃         |             |               |              |                        |                              |          |  |  |  |
|                                                                                               |               |             |               |              |                        |                              |          |  |  |  |
|                                                                                               |               |             |               |              |                        |                              |          |  |  |  |
|                                                                                               |               |             |               |              |                        |                              |          |  |  |  |
|                                                                                               |               |             |               |              |                        |                              |          |  |  |  |
| 步驟 4:                                                                                         |               |             |               |              |                        |                              |          |  |  |  |
| 在 Client 端 WinPAC/ViewPAC 的 OPC Client 程式連結 Server 端 WinPAC/ViewPAC 的                         |               |             |               |              |                        |                              |          |  |  |  |
| NAPOPC_CE5,以取得資料。下圖是以 CimQuest INGEAR 為例。                                                     |               |             |               |              |                        |                              |          |  |  |  |
|                                                                                               |               |             |               |              |                        |                              |          |  |  |  |
|                                                                                               |               |             |               |              |                        |                              |          |  |  |  |
| ICP DAS Co., Ltd. Technical document                                                          |               |             |               |              |                        |                              |          |  |  |  |

| Classification                       | NAPOPC_CE5        | FAQ                     |                       |        |                | No.         | 1-003-TC     |  |
|--------------------------------------|-------------------|-------------------------|-----------------------|--------|----------------|-------------|--------------|--|
| Author                               | James             | Version                 | 1.0.0                 | Date   | 2010/7/12      | Page        | 2/2          |  |
|                                      |                   | View Liele              | 💭 💷 ku 🕅 🕅            | EE (0) | 6              |             |              |  |
|                                      | Tag               | <u>Mem Heib</u>         | Value                 |        | Qual F         | lag         |              |  |
|                                      |                   |                         | 3                     |        |                |             |              |  |
|                                      |                   |                         |                       |        |                |             |              |  |
|                                      |                   |                         | Select OPC Serve      | er     |                |             |              |  |
|                                      |                   |                         | Qoicker               |        | OK             |             |              |  |
|                                      |                   |                         |                       |        |                |             |              |  |
|                                      |                   |                         | 50                    |        |                |             |              |  |
|                                      |                   |                         | Use OPC 1.0a Inter    | faces  |                |             |              |  |
|                                      |                   |                         |                       |        |                |             |              |  |
| A                                    |                   |                         |                       |        |                |             |              |  |
| △ 另外有一些                              | 對使用者的提醒           | 醒:                      |                       |        |                |             |              |  |
| 1. Server/Client                     | 兩端必需使用            | 相同的朝                    | <mark>、號</mark> ,所以在設 | 定 Serv | /er 與 Client   | 的 DCOM 相    | 泪關設定時        |  |
| 要留意兩邊的<br>2 Client 端 DCC             | 帳號是否相同<br>M 相關設完量 | 。<br>】後 <mark>北驟</mark> | ,在按下 DCO              | M Conf | iguration Util | ity 的 "Clas | <b>s"</b> 後的 |  |
| "Class Activat                       | tion"設定如下         |                         |                       |        |                |             |              |  |
|                                      |                   | Class                   | Activation            | (      |                |             |              |  |
|                                      |                   |                         | n conotely            | Ca     |                |             |              |  |
|                                      |                   |                         | . J192.106.1.112      |        |                |             |              |  |
| a.个勾選"Ru                             | in Locally"以      | <b></b>                 | Run remotelly         |        |                |             |              |  |
| b.輸入 Server                          | r端的 IP 位址         |                         |                       |        |                |             |              |  |
|                                      |                   |                         |                       |        |                |             |              |  |
|                                      |                   |                         |                       |        |                |             |              |  |
|                                      |                   |                         |                       |        |                |             |              |  |
|                                      |                   |                         |                       |        |                |             |              |  |
|                                      |                   |                         |                       |        |                |             |              |  |
|                                      |                   |                         |                       |        |                |             |              |  |
|                                      |                   |                         |                       |        |                |             |              |  |
|                                      |                   |                         |                       |        |                |             |              |  |
|                                      |                   |                         |                       |        |                |             |              |  |
|                                      |                   |                         |                       |        |                |             |              |  |
|                                      |                   |                         |                       |        |                |             |              |  |
| ICP DAS Co., Ltd. Technical document |                   |                         |                       |        |                |             |              |  |